# Настройка комплекса с брелока

StarLine E96

09/01/2020

| 1   | Вход в режим настройки с брелока                         | 4  |
|-----|----------------------------------------------------------|----|
| 2   | Структура и навигация меню настройки                     | 5  |
| 2.1 | Структура меню                                           | 5  |
| 2.2 | Навигация по меню                                        | 5  |
| 3   | А - Меню настройки основных охранных и сервисных функций | 7  |
| 4   | SF — Меню настройки запуска двигателя                    | 9  |
| 5   | САN — Меню настройки CAN-интерфейса                      | 12 |
| 5.1 | Номер автомобиля                                         | 12 |
| 5.2 | Статусные функции                                        | 12 |
| 5.3 | Функции управления                                       | 14 |
| 6   | ОUT — Меню настройки выходов                             | 16 |
| 7   | IN — Меню настройки входов                               | 19 |
| 8   | Пример настройки охранного комплекса с брелока           | 21 |
|     |                                                          |    |

- 1 Вход в режим настройки с брелока
- 2 Структура и навигация меню настройки
  - 2.1 Структура меню
    - 2.2 Навигация по меню
- 3 АГ Меню настройки основных охранных и сервисных функций
- 4 SF Меню настройки запуска двигателя
- 5 CAN Меню настройки CAN-интерфейса
  - 5.1 Номер автомобиля
  - 5.2 Статусные функции
  - 5.3 Функции управления
- 6 OUT Меню настройки выходов
- 7 IN Меню настройки входов
- 8 Пример настройки охранного комплекса с брелока

С брелока с ЖКИ можно выполнить настройку основных и сервисных функций, САN-интерфейса, запуска двигателя, входов и выходов.

Установка текущего времени и даты описана в Инструкции по эксплуатации.

# 1 Вход в режим настройки с брелока

Для входа в режим настройки выполните следующие действия:

- 1. Переведите комплекс в режим «Снято с охраны».
- 2. Нажмите на сервисную кнопку 5 раз.
- 3. Включите зажигание.

Для выхода из режима настройки выключите зажигание.

# 2 Структура и навигация меню настройки

Главное меню состоит из 5 разделов:

| Пиктограмма на брелоке | Название меню                         |
|------------------------|---------------------------------------|
| AF                     | Основные охранные и сервисные функции |
| CAN                    | Настройка CAN-автомобиля              |
| IN                     | Настройка входных каналов             |
| OUt                    | Настройка выходных каналов            |
| SF                     | Функции запуска двигателя             |

## 2.1 Структура меню

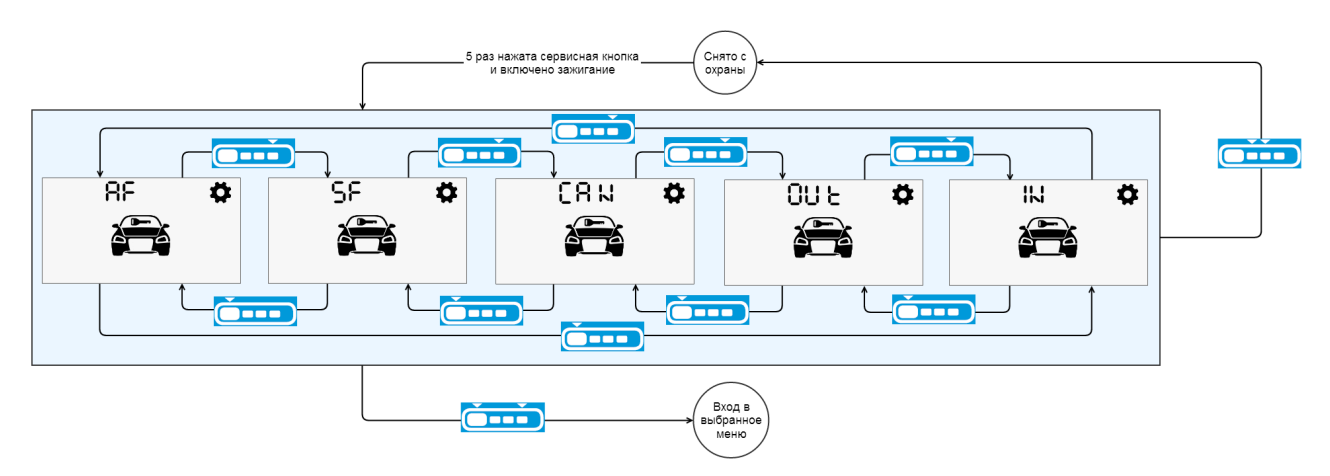

## 2.2 Навигация по меню

Переход к следующему и предыдущему пункту меню осуществляется коротким нажатием на кнопки

4

, соответственно.

Вход в выбранный пункт меню осуществляется коротким одновременным нажатием кнопок . Выход на предыдущий уровень меню

Изменение значения параметра осуществляется нажатием на кнопки или (уменьшение и увеличение соответственно). При длительном удержании кнопки скорость изменения значения параметра возрастает.

## Таблица 1. Навигация по меню

1 4

| Нажатие | Значение                                         |
|---------|--------------------------------------------------|
|         | Перейти к предыдущему пункту меню                |
|         | Перейти к следующему пункту меню                 |
|         | Уменьшить значение параметра                     |
|         | Увеличить значение параметра                     |
|         | Войти в выбранный пункт меню                     |
|         | Выйти на предыдущий уровень меню/выйти из режима |

# 3 AF — Меню настройки основных охранных и сервисных функций

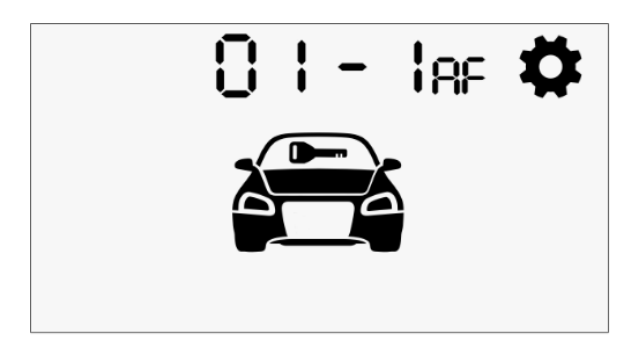

Параметры, доступные для настройки и установленные по умолчанию значения приведены в таблице 2.

| T. C                     |            |               |         |
|--------------------------|------------|---------------|---------|
| таблина 2. настроика     | основных и | сервисных     | WARNING |
| - aoringa = r naor porna |            | oop Diron Dir | ~~,·    |

| N⁰                               | Название                              | № значения параметра |                                |                                                                   |                                                             |  |
|----------------------------------|---------------------------------------|----------------------|--------------------------------|-------------------------------------------------------------------|-------------------------------------------------------------|--|
| П<br>а<br>р<br>а<br>ет<br>р<br>а |                                       | 1 (по<br>умолчанию)  | 2                              | 3                                                                 | 4                                                           |  |
| 1                                | Последователь<br>ное отпирание<br>ЦЗ  | отключено            | включено                       | _                                                                 | _                                                           |  |
| 2                                | Длительность<br>импульса ЦЗ           | 0.8 сек/0.8 сек      | 3.6 сек / 3.6 сек              | _                                                                 | _                                                           |  |
| 3                                | Длительность<br>импульса<br>«комфорт» | 30 сек               | 1 сек                          | -                                                                 | _                                                           |  |
| 4                                | Запирание ЦЗ<br>в поездке             | отключено            | при включении<br>зажигания     | при отпускании<br>ручного тормоза                                 | при снятии с<br>паркинга                                    |  |
| 5                                | Отпирание ЦЗ<br>в поездке             | отключено            | при<br>выключении<br>зажигания | при выключении<br>зажигания<br>или затягивании<br>ручного тормоза | при выключении<br>зажигания<br>или постановке на<br>паркинг |  |

| 6  | Тип блокировки<br>двигателя                   | нормально-<br>замкнутая                             | нормально-<br>разомкнутая                             | _                                                               | _                                |
|----|-----------------------------------------------|-----------------------------------------------------|-------------------------------------------------------|-----------------------------------------------------------------|----------------------------------|
| 7  | Антиограблени<br>е при<br>пропадании<br>метки | отключено                                           | включено                                              | _                                                               | _                                |
| 8  | Перепостановк<br>а на охрану                  | включено                                            | отключено                                             | _                                                               | _                                |
| 9  | Автопостановк<br>а в охрану                   | отключено                                           | включено                                              | _                                                               | _                                |
| 10 | Авторизация<br>владельца                      | по метке или<br>вводом кода<br>штатными<br>кнопками | по брелоку или<br>вводом кода<br>штатными<br>кнопками | по метке,<br>брелоку или<br>вводом кода<br>штатными<br>кнопками | вводом кода<br>штатными кнопками |
| 11 | Запрет поездки                                | вводом кода<br>штатными<br>кнопками                 | по метке                                              | по метке или<br>вводом кода<br>штатными<br>кнопками             | отключено                        |
| 12 | Время поиска<br>метки при<br>авторизации      | 6 сек                                               | 30 сек                                                | _                                                               | _                                |

# 4 SF — Меню настройки запуска двигателя

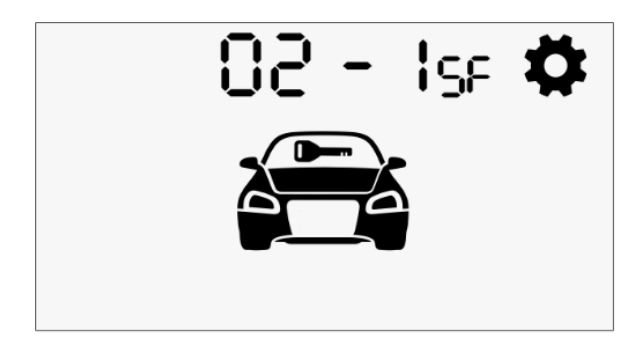

Параметры, доступные для настройки и установленные по умолчанию значения приведены в таблице 3.

## Таблица 3. Настройки запуска двигателя

| N⁰                               | Название                                               | № значения параметра              |                                         |                                                                           |                 |                                                                         |
|----------------------------------|--------------------------------------------------------|-----------------------------------|-----------------------------------------|---------------------------------------------------------------------------|-----------------|-------------------------------------------------------------------------|
| п<br>а<br>р<br>а<br>ет<br>р<br>а |                                                        | 1 ( по<br>умолчанию)              | 2                                       | 3                                                                         | 4               | 5                                                                       |
| 1                                | Разрешение<br>запуска<br>двигателя                     | запуск<br>двигателя<br>реализован | запуск<br>двигателя<br>не<br>реализован | _                                                                         | _               | _                                                                       |
| 2                                | Система<br>запуска                                     | замок<br>зажигания                | кнопка<br>СТАРТ/<br>СТОП                | внешнее<br>устройство<br>запуска<br>управляемое<br>аналоговым<br>сигналом | шина<br>CAN+LIN | внешнее<br>устройство<br>запуска<br>управляемо<br>е по шине<br>Datalink |
| 3                                | Управление<br>обходом<br>штатного<br>иммобилайзе<br>ра | аналоговый<br>сигнал              | по шине<br>Datalink                     | шина CAN+LIN                                                              | _               | _                                                                       |
| 4                                | Тип КПП                                                | РКПП                              | АКПП                                    | _                                                                         | _               | _                                                                       |

| 5  | Управление<br>модулем<br>обхода                      | активен 30<br>секунд после<br>успешного<br>запуска,<br>неактивен при<br>работе ПН и<br>ТТ                                                                                          | активен все<br>время<br>запуска,<br>неактивен<br>при ПН и ТТ                                                                                                    | активен все<br>время<br>запуска,<br>активен при<br>ПН и ТТ                                                                                                    | активен 30<br>секунд<br>после<br>успешного<br>запуска,<br>активен при<br>работе ПН и<br>ТТ                                                                                           |   |
|----|------------------------------------------------------|----------------------------------------------------------------------------------------------------|----------------------------------------------------------------------------------------------------|----------------------------------------------------------------------------------------------------|----------------------------------------------------------------------------------------------------|---|
| 6  | Активация<br>поддержки<br>зажигания                  | при<br>затягивании<br>ручного<br>тормоза                                                                                                    | при<br>выключении<br>зажигания                                                                                                    | _                                                                                                    | _                                                                                                    | _ |
| 7  | Завершение<br>программной<br>нейтрали                | при<br>постановке на<br>охрану                                                                                                    | при<br>закрытии<br>двери                                                                                                    | через 20<br>секунд после<br>закрытия<br>двери                                                                                                    | _                                                                                                    | _ |
| 8  | Время<br>работы<br>автозапуска                       | 15 минут                                                                                                    | 10 минут                                                                                                    | 20 минут                                                                                                    | 60 минут                                                                                                    | _ |
| 9  | Глушить<br>двигатель при<br>снятии с<br>охраны       | отключено                                                                                                    | включено                                                                                                    | _                                                                                                    | _                                                                                                    | _ |
| 10 | Тип двигателя<br>(задержка<br>включения<br>стартера) | бензиновый.<br>3 секунды<br>задержка<br>включения<br>стартера для<br>замка<br>зажигания с<br>ключом.<br>5 секунд<br>ожидание<br>запуска<br>двигателя для<br>кнопки СТАРТ<br>/СТОП. | дизельный.<br>5 секунд<br>задержка<br>включения<br>стартера<br>для замка<br>зажигания с<br>ключом.<br>10 секунд<br>ожидание<br>запуска<br>двигателя<br>для кнопки<br>СТАРТ/<br>СТОП. | дизельный.<br>10 секунд<br>задержка<br>включения<br>стартера для<br>замка<br>зажигания с<br>ключом.<br>30 секунд<br>ожидание<br>запуска<br>двигателя для<br>кнопки<br>СТАРТ/СТОП. | дизельный.<br>30 секунд<br>задержка<br>включения<br>стартера<br>для замка<br>зажигания с<br>ключом<br>60 секунд<br>ожидание<br>запуска<br>двигателя<br>для кнопки<br>СТАРТ/<br>СТОП. |   |

| 11      | Максимально<br>е время<br>работы<br>стартера                                           | 3 сек      | 1,2 сек                                     | 6 сек                                      | _                                                                 | _ |
|---------|----------------------------------------------------------------------------------------|------------|---------------------------------------------|--------------------------------------------|-------------------------------------------------------------------|---|
| 12      | Количество<br>импульсов на<br>кнопку<br>СТАРТ/СТОП                                     | один       | два                                         | три                                        | _                                                                 | _ |
| 13      | Управление<br>ЦЗ при<br>автозапуске                                                    | отключено  | запирать ЦЗ<br>при<br>выключении<br>запуска | запирать ЦЗ<br>при<br>включении<br>запуска | запирать ЦЗ<br>при<br>включении и<br>при<br>выключении<br>запуска |   |
| 14      | Время<br>охлаждения<br>турбины                                                         | отключено  | 1 минута                                    | 3 минуты                                   | 5 минут                                                           | _ |
| 15<br>* | Контроль<br>работы<br>двигателя на<br>входе<br>разъема X1-4<br>(серо-черный<br>провод) | сигнал RPM | генератор                                   | _                                          | _                                                                 | _ |

\* Если выбран контроль двигателя из CAN, то данная настройка игнорируется

# 5 CAN — Меню настройки CAN-интерфейса

Меню состоит из трех подменю: номер автомобиля, статусные функции и функции управления, в которых устанавливаются соответствующие настройки CAN-интерфейса.

## 5.1 Номер автомобиля

Все автомобили, поддерживаемые CAN-интерфейсом, зарегистрированы в библиотеке протоколов под уникальными 4-значными номерами. Эти номера Вы можете посмотреть на сайте can.starline.ru. После установки необходимо записать в память охранного комплекса номер, соответствующий вашему автомобилю.

Для ввода номера выполните следующие действия:

- С помощью короткого нажатия кнопок 🤍 и 😌 выберите порядковую цифру номера автомобиля для изменения.
- Измените выбранную цифру номера нажатием на кнопки Уили (уменьшение и увеличение соответственно). При длительном удержании кнопки скорость изменения значения параметра возрастает.

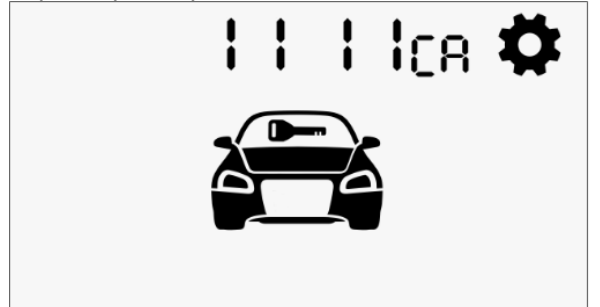

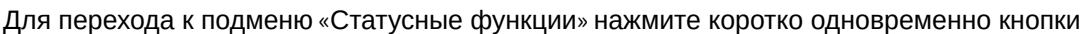

4

Если будет выбран несуществующий номер автомобиля, то при переходе к следующему подменю брелок проиграет звук ошибки и останется в подменю ввода номера автомобиля.

Для выхода в главное меню нажмите коротко кнопки

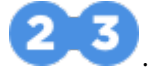

## 5.2 Статусные функции

После ввода номера автомобиля все доступные для автомобиля статусы будут включены по умолчанию.

Для изменения установленных статусов выберите порядковый номер функции (см. таблицу 4) с

помощью кнопок и включить или отключить статус можно с помощью короткого нажатия кнопок или . Для включения функции выберите значение 1, для отключения — 0.

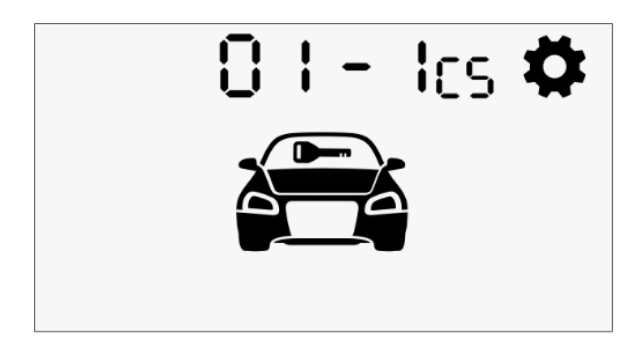

Для перехода к подменю «Функции управления» нажмите коротко одновременно кнопки

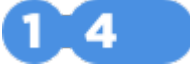

Для выхода в главное меню нажмите коротко кнопки

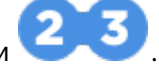

#### Таблица 4. Статусные функции

| № функции | Значение функции                           |
|-----------|--------------------------------------------|
| 1         | Дверь водителя                             |
| 2         | Дверь пассажира                            |
| 3         | Багажник                                   |
| 4         | Капот                                      |
| 5         | Зажигание                                  |
| 6         | Состояние штатной системы охраны           |
| 7         | Педаль тормоза                             |
| 8         | Стояночный тормоз                          |
| 9         | Контроль работы двигателя                  |
| 12        | Отпирание багажника                        |
| 13        | Постановка в охрану штатной системы охраны |
| 14        | Снятие с охраны штатной системы охраны     |

| № функции | Значение функции                          |
|-----------|-------------------------------------------|
| 18        | Скорость                                  |
| 25        | Положение КПП                             |
| 28        | Пробег                                    |
| 30        | Уровень топлива                           |
| 31        | Штатный автозапуск                        |
| 32        | Статус работы предпускового подогревателя |

## 5.3 Функции управления

После ввода номера автомобиля все доступные для автомобиля функции будут включены по умолчанию.

Для изменения установленных функций выберите порядковый номер функции (см. таблицу 5) с

помощью кнопок **U** и **C**. Включить или отключить функцию можно с помощью короткого нажатия кнопок 2 и 3. Для включения функции выберите значение 1, для отключения — 0.

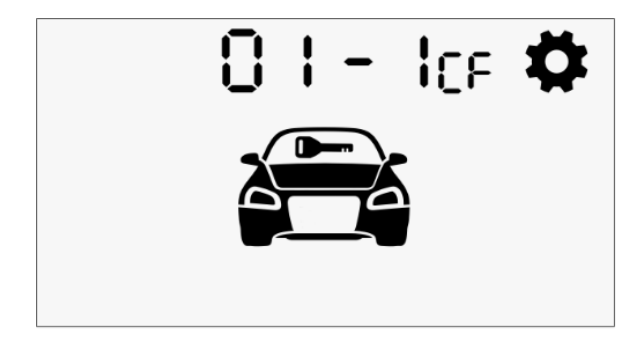

Для перехода к подменю «Статусные функции» нажмите коротко одновременно кнопки

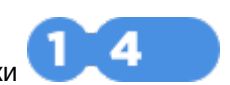

Для выхода в главное меню нажмите коротко кнопки

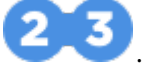

## Таблица 5. Функции управления

| № функции | Значение функции                     |
|-----------|--------------------------------------|
| 1         | Закрыть ЦЗ                           |
| 2         | Открыть ЦЗ                           |
| 3         | Постановка штатной системы на охрану |

| № функции | Значение функции                                |
|-----------|-------------------------------------------------|
| 4         | Снятие штатной системы с охраны                 |
| 5         | Управление аварийной сигнализацией              |
| 7         | Последовательное запирание ЦЗ                   |
| 9         | Отпирание багажника                             |
| 7         | Закрывание стекол                               |
| 13        | Включение штатного предпускового подогревателя  |
| 14        | Отключение штатного предпускового подогревателя |
| 15        | Складывание зеркал                              |
| 16        | Имитация двери водителя                         |
| 17        | Запуск двигателя                                |
| 18        | Остановка двигателя                             |
| 21        | Блокировка двигателя                            |
| 22        | Считывание VIN номера                           |
| 25        | Запрет запуска                                  |
| 26        | Обход штатного иммобилайзера                    |

# 6 OUT — Меню настройки выходов

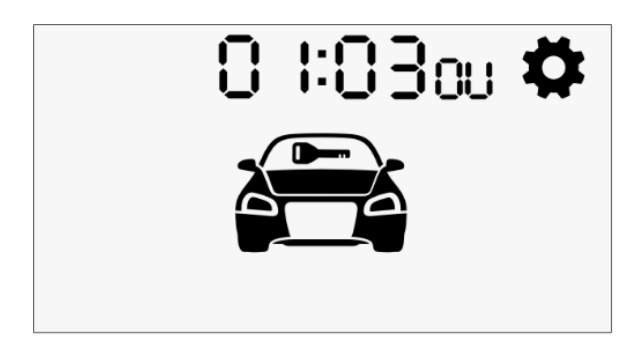

На каждый выход может быть назначена любая из функций из таблицы 7. Соответствие номеров параметров и выходов и их назначения, установленные по умолчанию, приведены в таблице 6.

Если функция не назначена или не доступна, то рядом с номером параметра будет отображаться знак прочерка «—».

#### Контакт Цвет Значение Примечан N⁰ Разъем N⁰ параметра провода функции (т функции ие аблица 7) X1 2 23 1 черностатус охраны белый 2 3 черно-18 блокировка красный двигателя 3 5 розовый 17 выход на модуль обхода 4 6 желто-27 управление оранжевый кодовым реле R4 5 7 серый 7 сирена 6 8 желто-20 отпирание багажника черный 7 9 желто-5 открыть дверь водителя красный 8 10 синий 4 ЦЗ открыть 9 12 желто-19 имитация белый открытия двери

#### Таблица 6. Настройки выходов

| №<br>параметра | Разъем | Контакт | Цвет<br>провода   | №<br>функции (⊤<br>аблица 7) | Значение<br>функции                | Примечан<br>ие |
|----------------|--------|---------|-------------------|------------------------------|------------------------------------|----------------|
| 10             |        | 13      | зелено-<br>желтый | 21                           | функция<br>«комфорт»               |                |
| 11             |        | 20      | зеленый           | 3                            | ЦЗ закрыть                         |                |
| 12             | X2     | 11      | сине-черный       | 2                            | световые сигналы<br>(альтернатива) |                |
| 13             |        | 12      | зелено-<br>черный | 6                            | открыть ЦЗ<br>(альтернатива)       |                |
| 14             |        | 6       | синий             | 12                           | аксессуары                         |                |
| 15             |        | 7       | желтый            | 9                            | зажигание 1                        |                |
| 16             |        | 8       | зеленый           | 10                           | зажигание 2                        |                |
| 17             |        | 14      | черно-<br>желтый  | 14                           | стартер                            |                |
| 18             |        | 15      | оранжевый         | 22                           | блокировка<br>стартера             |                |

## Таблица 7. Функции, назначаемые на выходы

| № функции | Значение функции                | Примечание                 |
|-----------|---------------------------------|----------------------------|
| 1         | Световые сигналы                |                            |
| 2         | Световые сигналы (альтернатива) |                            |
| 3         | Закрыть ЦЗ                      |                            |
| 4         | Открыть ЦЗ (все двери)          |                            |
| 5         | Открыть дверь водителя          |                            |
| 6         | Открыть ЦЗ (альтернатива)       |                            |
| 7         | Сирена                          | назначается только на Х1-7 |
| 8         | Клаксон                         |                            |
| 9         | Зажигание 1                     |                            |
| 10        | Зажигание 2                     |                            |

| № функции | Значение функции                                   | Примечание |
|-----------|----------------------------------------------------|------------|
| 11        | Зажигание 2, не выключено на время работы стартера |            |
| 12        | Аксессуары                                         |            |
| 13        | Аксессуары, не выключено на время работы стартера  |            |
| 14        | Стартер                                            |            |
| 15        | Имитация педали тормоза                            |            |
| 16        | Кнопка СТАРТ/СТОП                                  |            |
| 17        | Модуль обхода                                      |            |
| 18        | Блокировка двигателя                               |            |
| 19        | Имитация открытия двери                            |            |
| 20        | Отпирание багажника                                |            |
| 21        | Комфорт                                            |            |
| 22        | Блокировка стартера                                |            |
| 23        | Статус охраны                                      |            |
| 24        | Статус метки                                       |            |
| 25        | Запуск предпускового подогревателя                 |            |
| 26        | Статусный светодиод                                |            |
| 27        | Управление кодовым реле R4                         |            |
| 28        | Управление Webasto по шине WBUS                    |            |
| 29        | Управление модулем обхода по шине<br>DataLink      |            |

# 7 IN — Меню настройки входов

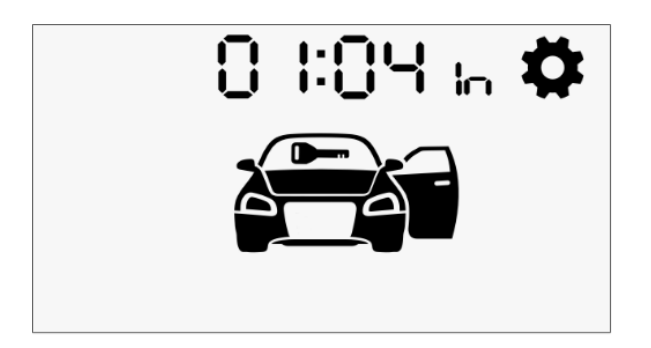

На каждый вход может быть назначена любая из функций из таблицы 9. Соответствие номеров параметров и входов и их назначения, установленные по умолчанию, приведены в таблице 8.

Если функция не назначена или не доступна, то рядом с номером параметра будет отображаться знак прочерка «—».

#### N⁰ Разъем Контакт Цвет № функции Значение Примечани параметра провода таблица 9 функции е 1 X1 14 желтый 4 зажигание 2 15 сине-8 стояночный красный тормоз 3 16 оранжево-3 багажник белый 9 4 17 оранжевопедаль фиолетовый тормоза 5 18 1 сине-черный двери 6 19 оранжево-2 капот серый

## Таблица 8. Настройки входов

Таблица 9. Функции, назначаемые на входы

| № функции | Значение функции |
|-----------|------------------|
| 1         | Двери            |
| 2         | Капот            |
| 3         | Багажник         |
| 4         | Зажигание        |

| № функции | Значение функции                       |
|-----------|----------------------------------------|
| 5         | Сервисная кнопка                       |
| 6         | Контроль свечей накала                 |
| 7         | Паркинг                                |
| 8         | Стояночный тормоз                      |
| 9         | Педаль тормоза                         |
| 10        | Доп. датчик 1                          |
| 11        | Доп. датчик 2                          |
| 12        | Запрет запуска двигателя               |
| 13        | Запуск предпускового подогревателя     |
| 14        | ЦЗ закрыть для аналоговый Slave        |
| 15        | ЦЗ открыть для аналогового Slave       |
| 16        | Световые сигналы для аналогового Slave |
| 17        | «Личинка» замка для аналогового Slave  |

# 8 Пример настройки охранного комплекса с брелока

## Задача

Настроить для автомобиля Toyota Land Cruiser Prado (с кнопкой START/STOP) 2016 года автозапуск, управление ЦЗ в поездке, отключить режим «Slave» и складывание зеркал, подключить предпусковой подогреватель двигателя и дополнительный датчик. Уникальный 4-значный номер автомобиля Toyota Land Cruiser Prado, указанный на сайте can.starline.ru — 5232.

## Последовательность настройки комплекса с брелока:

- 1. Войдите в режим настройки:
  - переведите комплекс в режим «Снято с охраны»;
  - нажмите на сервисную кнопку 5 раз;
  - включите зажигание.
- Для входа в меню АF настройки охранных и сервисных функций нажмите коротко кнопки 1 и 4.
  Выполните настройку управления ЦЗ в поездке:
  - с помощью кнопки 4 выберите 4 пункт меню, соответствующий функции «Запирание ЦЗ в поездке».
  - с помощью кнопки 3 установите для этого параметра значение 2 (при включении зажигания);
  - нажмите кнопку 4 для перехода к 5 пункту меню;
  - с помощью кнопки 3 установите для этого параметра значение 2 (отпирание ЦЗ в поездке при включении зажигания).
- 4. Отключите режим «Slave»:
  - с помощью кнопки 4 выберите 14 пункт меню;
  - с помощью кнопки 3 установите для этого параметра значение 4 (отключение режима «Slave»).
- 5. Нажмите коротко кнопки 2 и 3 для выхода в главное меню.
- 6. С помощью кнопки 4 выберите меню SF меню настройки запуска двигателя.
- 7. Для входа в меню настройки запуска двигателя нажмите коротко кнопки 1 и 4.
- 8. Настройте параметры работа автозапуска для автомобилей с кнопкой START/STOP:
  - с помощью кнопки 4 выберите 2 пункт меню, соответствующий параметру «Система запуска»;
  - с помощью кнопки 3 установите для этого параметра значение 2 (кнопка START/STOP);
  - с помощью кнопки 4 выберите 4 пункт меню, соответствующий параметру «Тип КПП»;
  - с помощью кнопки 3 установите для этого параметра значение 2 (АКПП).
- 9. Нажмите коротко кнопки 2 и 3 для выхода в главное меню.
- 10. С помощью кнопки 4 выберите меню САМ меню настройки САМ-интерфейса.
- 11. Для входа в меню настройки САN-интерфейса нажмите коротко кнопки 1 и 4.
- 12. Введите номер автомобиля 5232:
  - с помощью кнопки 3 установите значение 5 для первой цифры номера;
  - нажмите кнопку 4 для перехода к следующей цифре номера;
  - с помощью кнопки 3 установите значение 2 для второй цифры номера;
  - нажмите кнопку 4 для перехода к следующей цифре номера;
  - с помощью кнопки 3 установите значение 3 для третьей цифры номера;
  - нажмите кнопку 4 для перехода к следующей цифре номера;
  - с помощью кнопки 3 установите значение 2 для четвертой цифры номера.
- 13. Для перехода к подменю «Статусные функции» нажмите коротко кнопки 1 и 4.
- 14. Отключите функцию «Стояночный тормоз»:
  - с помощью кнопки 4 выберите 8 пункт подменю, соответствующий функции «Стояночный тормоз»;
  - с помощью кнопки 3 установите значение 0 для отключения функции «Стояночный тормоз».

- 15. Для перехода к подменю «Функции управления» нажмите коротко кнопки 1 и 4.
- 16. Отключите функцию «Складывание зеркал»:
  - с помощью кнопки 4 выберите 15 пункт подменю;
  - с помощью кнопки 3 установите значение 0 для отключения функции «Складывание зеркал».
- 17. Нажмите одновременно кнопки 2 и 3 для выхода в главное меню.
- 18. С помощью кнопки 4 выберите меню ОUT меню настройки выходов.
- 19. Для входа в меню настройки выходов нажмите коротко кнопки 1 и 4.
- 20. Назначьте на один их выходов управление предпусковым подогревателем двигателя:
  - с помощью кнопки 4 выберите 10 пункт меню, который соответствует контакту 8 разъема X3;
  - с помощью кнопки 3 установите значение 28 для этого параметра (управление Webasto по шине WBUS).
- 21. Нажмите коротко кнопки 2 и 3 для выхода в главное меню.
- 22. С помощью кнопки 4 выберите меню IN мню настройки входов.
- 23. Для входа в меню настройки входов нажмите коротко кнопки 1 и 4.
- 24. Назначьте на один из входов дополнительный датчик:
  - с помощью кнопки 4 выберите 4 пункт меню, который соответствует контакту 14 разъема X3;
  - с помощью кнопки 3 установите значение 10 для этого параметра (Дополнительный датчик 1).
- 25. Для выхода из режима настройки выключите зажигание.